# Sungrow SBR series - adding module to existing battery

#### Disclaimer

The material in this document has been prepared by Sungrow Australia Group Pty. Ltd. ABN 76 168 258 679 and is intended as a guideline to assist solar installers for troubleshooting. It is not a statement or advice on any of the Electrical or Solar Industry standards or guidelines. Please observe all OH&S regulations when working on Sungrow equipment.

Before adding new modules, the existing modules must be charged/discharged to the same SOC level as the new modules.

It is recommended finishing step 1 - 3 before attending site.

## Step 1 – Estimate new module SOC

1.1 Check the new module serial number, the manufacture date is shown on the middle.

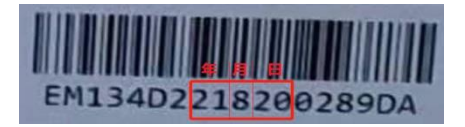

| EM | 134 | D | 2 | 21   | 8     | 20  | 0289 | DA |
|----|-----|---|---|------|-------|-----|------|----|
|    |     |   |   | Year | Month | Day |      |    |

1.2 Estimate SOC level by storage time.

| Storage time | Remain estimated SOC |
|--------------|----------------------|
| < 3 months   | 19.0%                |
| 3 ~ 4 months | 18.0%                |
| 4 ~ 5 months | 17.0%                |
| 5 ~ 6 months | 16.0%                |
| 6 ~ 7 months | 15.5%                |
| 7 ~ 8 months | 15.0%                |
| 8 ~ 9 months | 14.5%                |

For example: a module manufactured on Aug-2021 is scheduled to be add to site on Jan-2022, then its estimated SOC is 17%. On step 3, set <Reserve SOC for off-grid> to 17%.

Sungrow SBR series adding module 1.0 (draft)

# SUNGROW

# Step 2 – Charge existing modules to full

Log in installer account on iSolarCloud app, go to Plant – Device – Select inverter – Advanced Setting – Energy Management Parameters – set

- 1. Energy Management Mode: Compulsory
- 2. Charging/discharging command: Charge
- 3. Charging/discharging power: 5kw (varied by system)

Apply setting, then wait till battery charged to 100%.

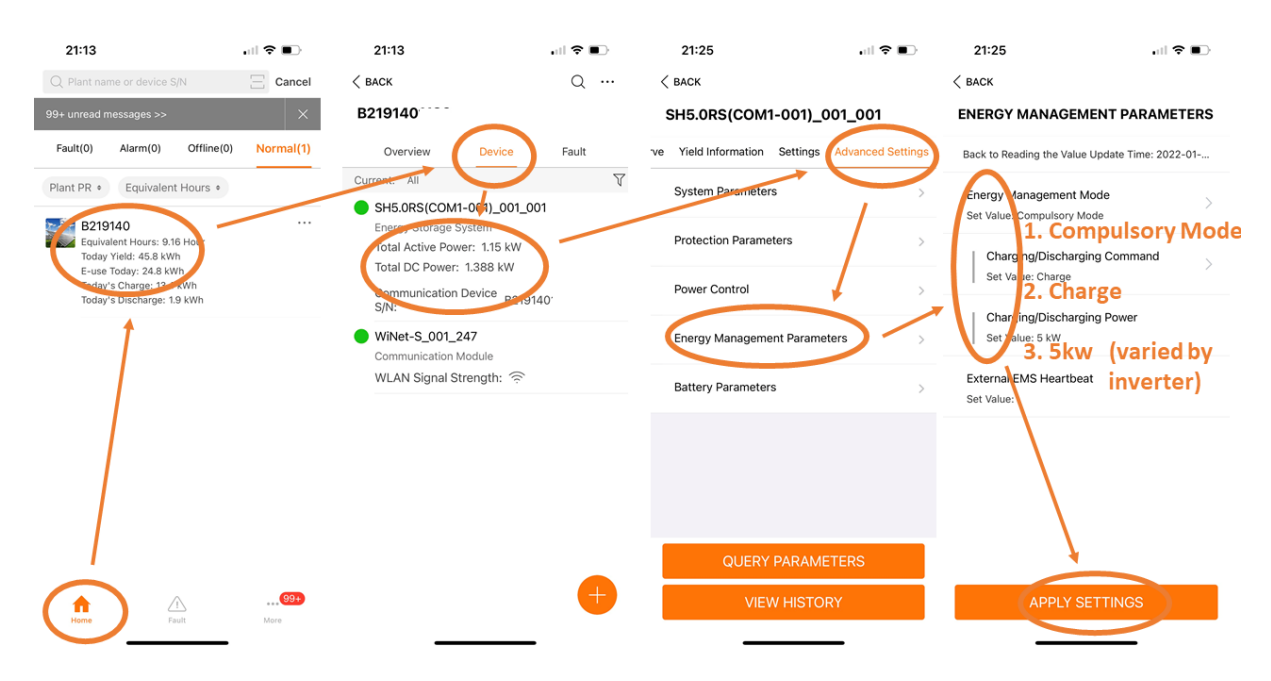

# Step 3 – Discharge existing modules to estimated SOC on step 1

on iSolarCloud app, go to Plant – Device – Select inverter – Setting – Power control – Set

- 1. Backup Mode: Enable
- 2. Reserved Battery SOC for off-grid: <u>14%~19%</u> based on step 1 calculation.

Apply setting, then go to Advanced settings - Energy management parameters - set

- 1. Energy Management Mode: Compulsory
- 2. Charging/discharging command: Discharge
- 3. Charging/discharging power: 5kw (varied by system)

Apply setting, turn off solar DC isolator, wait till battery discharged to set SOC.

Sungrow SBR series adding module 1.0 (draft)

# SUNGROW

| 21:18                      | 🗢 🗊                   | 21:19                              | . II 🗢 🗈           | 21:25                     |                                       | 21:26                                              |                        |  |
|----------------------------|-----------------------|------------------------------------|--------------------|---------------------------|---------------------------------------|----------------------------------------------------|------------------------|--|
| < BACK                     |                       | < back                             |                    | < back                    |                                       | < BACK                                             |                        |  |
| SH5.0RS(COM1-00            | 1)_001_001            | POWER CONTROL                      |                    | SH5.0RS(COM1-001)_001_001 |                                       | ENERGY MANAGEMENT PARAMETERS                       |                        |  |
| ve Yield Information Setti | ings dvanced Settings | Back to Reading the Value Up       | date Time: 2022-01 | ve Yield Information Set  | tings Advanced Setting                | Back to Reading the Value                          | e Update Time: 2022-01 |  |
| Initial Grid               | >                     | Connecting Time<br>Set Value:      |                    | System Parameters         | , , , , , , , , , , , , , , , , , , , | Energy Management M<br>Set Value: Compulsory M     | Node >                 |  |
| System Parameters          | System Parameters     |                                    | Reconnecting Time  |                           | > <sup>1</sup>                        | 1. Compulsory Mode<br>Charging/Discharging Command |                        |  |
| Protection Parameters      | >                     | Set Value:                         |                    | Power Control             | > .                                   | Set 'alue: Discharge                               | harge                  |  |
| Power Control              | · · · · ·             | Set Value: Enable                  | ›<br>up: Enable    | Energy Management Pa      | arameters >                           | Se Value: 5 kW<br>3. 5kW                           | (varied by             |  |
| Energy Management Par      | rameters >            | Reserved Battery SOC<br>Set Vilue: | for Off-Grid       | Battery Parameters        | >                                     | External EMS Heartbe<br>Set Value:                 | ªt inverter)           |  |
|                            |                       | (estima                            | ted on step 1      | L)                        |                                       |                                                    |                        |  |
| QUERY PAR                  | AMETERS               |                                    |                    | QUERY PARAMETERS          |                                       |                                                    |                        |  |
| VIEW HISTORY               |                       | APPLY SETTINGS                     |                    | VIEW HISTORY              |                                       | APPLY SETTINGS                                     |                        |  |
|                            |                       |                                    |                    |                           |                                       |                                                    |                        |  |

## Step 4 – Add new modules

Please refer to battery installation manual and user manual for more details.

## **Step 5 – Restore settings**

Go to Setting – Power control – Reserved battery SOC for off-grid, reset to original value. (Default value = 0%, recommended value =  $0\% \sim 20\%$ )

Go to Advanced setting - Energy Management Parameters – Energy Management Mode, reset to original value. (Default value = Self-Consumption)

## Caution

- max 6 modules can be connected in series for SH3.0/3.6/4.0/5.0/6.0RS, and up to 8 modules can be connected in series for SH5.0/6.0/8.0/10RT.
- This manual applies to on-grid system only. For off-grid system please manually charging and discharging the existing module by turn on/off solar or load.

If the issue persists after following above procedures, please take photos testing on site and contact Sungrow Service Department on 1800 786 476 or email to service@sungrowpower.com.au, Monday- Friday 9am - 5pm (AEDT).

Sungrow SBR series adding module 1.0 (draft)